让XP更安全用迅雷打造集成补丁安装盘 PDF转换可能丢失图 片或格式,建议阅读原文

https://www.100test.com/kao\_ti2020/272/2021\_2022\_E8\_AE\_A9 XP E6 9B B4 E5 AE c100 272190.htm 微软几乎每月都要放 出补丁,在目前的互联网时代,网上的威胁时刻存在,我们 自然也少不了要将Windows XP中的补丁更新到最新。但可惜 的是,很多时候我们使用光盘安装系统时,其上并没有最新 的补丁。如果我们能够将最新的补丁应用到光盘上,在安装 后就可以直接用上最新最安全的系统。这样,我们就可以真 正地做到高枕无忧! 第一步:安装光盘系统 为了确认哪些补 丁是我们需要的,所以我们最好要重新安装系统。所以,在 开机时按下Del键进入BIOS设置程序,选择BIOS Features Setup 菜单,然后按下回车键,进入参数设置选项界面,在这个界 面中找到并选中选项Boot Sequence,然后按下Page Down键或 者Page Up键,选择CDROM,C,A设置系统优先从CDROM盘启 动,最后连接按下Esc键退回到根菜单中并选择保存菜单或直 接按下F10键保存设置,再把Windows XP安装光盘放入光驱, 使其启动并安装Windows XP。 小提示 如果你使用的 是Phoneix的BIOS,则在开机时按下F2键,进入BIOS设置后, 选择Boot选项,然后找到ATAPI CD-ROM Drive项目,连续按 下""号键, 使其调到最前即可保证机器优先从光盘启动即 可。 第二步:关闭系统获取补丁功能 Windows系统本身的补 丁部署会占用太多的资源,而且有时还没有办法正确地打上 补丁(原因大家可以猜测)。所以我们在安装完系统后,可 以先关闭其补丁更新,同时也不要着急安装驱动。 接着,请 右击"我的电脑",选择"管理",单击"服务和应用程序

"下的"服务"项,双击其中的Background Intelligent Transfering Service, 在"常规"选项卡上单击"启动类型"下 拉列表框,选择"已禁用",然后单击"停止"按钮停止此 服务。这样操作后,可以关掉Windows本身的自动更新功能 为保险起见,也可以打开"控制面板",双击"自动更新 ",然后选择"关闭自动更新"项,单击"确定"按钮确认 。这样就可以阻止Windows XP本身的补丁部署功能。 第三步 : 高速获取系统补丁先从http://soft.zol.com.cn/thunder.shtml处 下载并安装最新的迅雷5,再从http://plugin.xunlei.com上下载 并安装"迅雷金山漏洞扫描"组件(也可以直接 从http://safe.xunlei.com/dl/XLLScanSetup.exe处直接下载),在 安装前退出迅雷5,最后选中"启动迅雷5"选项,再单击" 确定"来启动迅雷5。 接着,启动迅雷5后,我们可以在"狗 狗影视排行"下方看到"系统漏洞修复"项,单击后会看到 初始化的窗口,之后可以看到相应的窗口。单击"设置"链 接,在打开窗口中选择"补丁管理策略"下的"备份补丁, 以便系统重装后直接使用"单选项。如果有"独占式"补丁 ,请先单击独占补丁前的小圆点,表示选中它,然后单击下 方的"下载并修复"(速度非常快)。完成后,重新启动系

统。再启动迅雷5,在"狗狗影视排行"下方单击"系统漏洞 修复"项,再选中"全选(仅对非独占安装)"复选项,然后 单击下方的"下载并修复"。接着系统会下载并安装补丁, 有些补丁在安装前还会让你同意其协议。然后,在"狗狗影 视排行"下方看到"系统漏洞修复"项,然后单击下方的" 打开补丁下载目录"链接,即可看到其下的补丁,一般 在C:\Program Files\Thunder Network\Thunder\Plugins\KLScan\hotfix文件夹下。 100Test 下 载频道开通,各类考试题目直接下载。详细请访问 www.100test.com